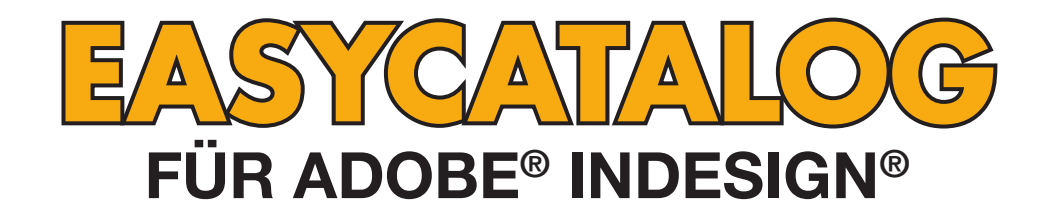

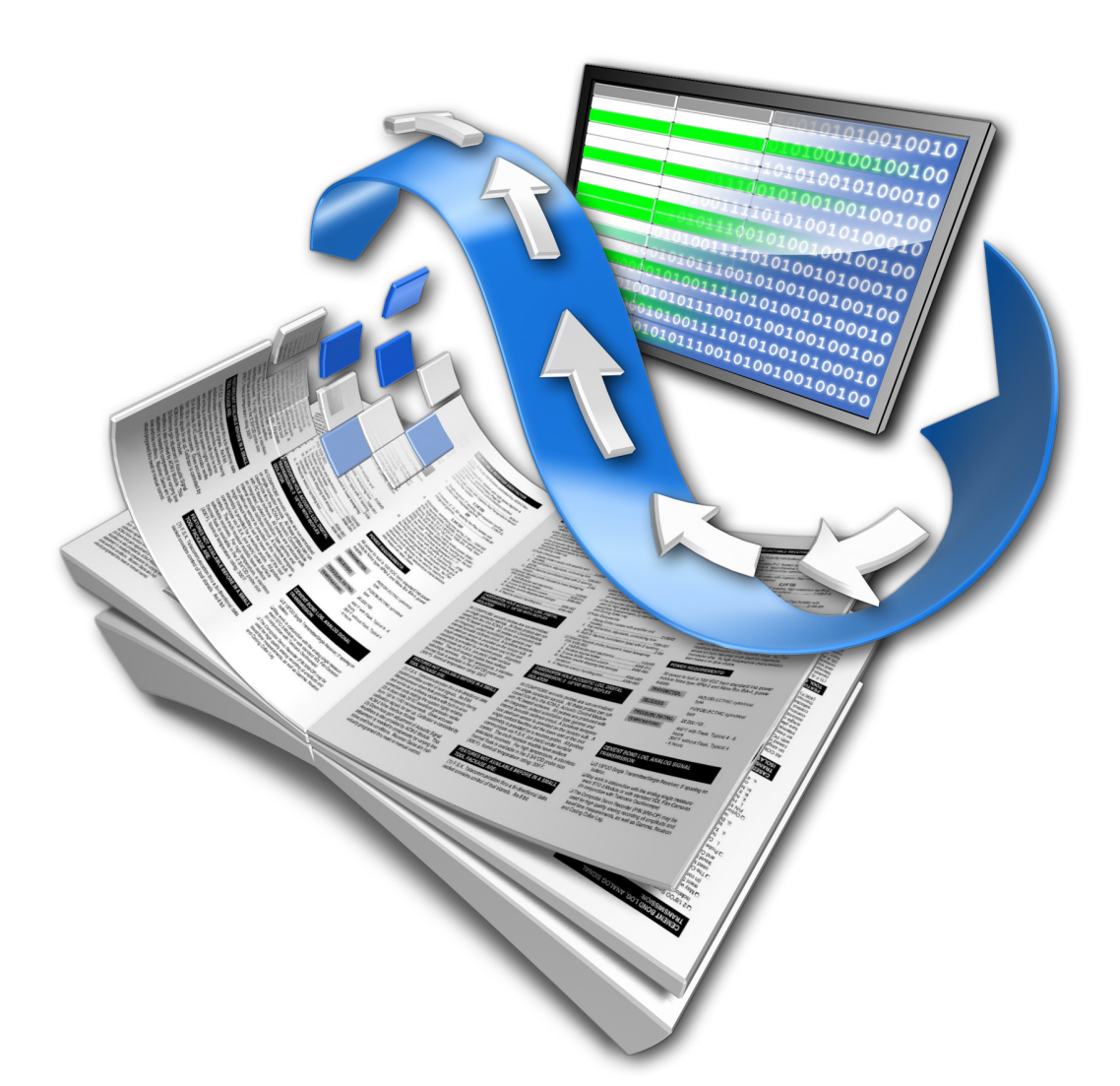

# RELATIONALES MODUL BENUTZERHANDBUCH

65bit Software Ltd

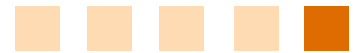

#### Revision History

| Version | Date        | Remarks              |
|---------|-------------|----------------------|
| 1.0.0   | 02 May 2008 | First draft.         |
|         | August 2008 | deutsche Übersetzung |

© Copyright 2008 65bit Software Limited. All Rights reserved. Reproduction or copying prohibited.

Adobe and InDesign are either trademarks or registered trademarks of Adobe Systems Incorporated in the United States and/or other countries.

All other trademarks and copyrights are the property of their respective owners.

# INHALT

| <b>KAPITEL 1</b> | ÜBERSICHT           | .5  |
|------------------|---------------------|-----|
|                  | Willkommen          | . 5 |
|                  | Was ist das?        | . 5 |
|                  | Vorteile            | . 5 |
|                  | Installation        | . 6 |
|                  | Voraussetzungen     | . 6 |
|                  | Weitergehende Hilfe | . 6 |

| <b>KAPITEL 2</b> | INTEGRATION                      | 7   |
|------------------|----------------------------------|-----|
|                  | Übersicht                        | . 7 |
|                  | Prototypen                       | . 7 |
|                  | Nahtlose Integration             | . 7 |
|                  | Workflows mit mehreren Anwendern | . 7 |
|                  | Browser-basierte Datenpflege     | . 7 |

| <b>KAPITEL 3</b> | WIE ES FUNKTIONIERT        | .8  |
|------------------|----------------------------|-----|
|                  | Eingebaute Database engine | . 8 |
|                  | Kind-Datenquellen          | . 8 |
|                  | Virtuelle Tabellen         | . 8 |
|                  | Gruppen                    | . 8 |
|                  | Abfragen                   | . 8 |
|                  | Arbeitsplatz-Inhalte       | . 9 |
|                  | SQLite Datenquellen        | . 9 |
|                  | Weitere Referenzen         | . 9 |

| KAPITEL 4 | RELATIONALE DATENQUELLEN                   | <i>10</i> |
|-----------|--------------------------------------------|-----------|
|           | Erzeugen einer leeren relationalen Palette | . 11      |
|           | Erzeugen einer Kind-Datenquelle            | . 11      |
|           | Eine Beziehung herstellen                  | . 13      |
|           | Paletten-Bearbeitungs-Modus                | . 17      |
|           | Relationale Datenquellen bearbeiten        | . 18      |
|           | Verfeinern der Demo                        | . 20      |
|           | Mehrere Gruppen                            | . 21      |
|           | Verknüpfungen                              | . 24      |
|           | Übernehmen                                 | . 24      |
|           | Ablage                                     | . 24      |
|           | Weitergehende Hilfe                        | . 25      |
|           |                                            |           |

| <b>KAPITEL</b> 5 | MENÜ-REFERENZ                         | 26 |
|------------------|---------------------------------------|----|
|                  | Das Menü der relationalen Palette     |    |
|                  | Synchronisieren mit Datenquelle       |    |
|                  | Felder Ein-/Ausblenden                |    |
|                  | Feldformatierungs-Tags                |    |
|                  | Feldspezifikatoren                    |    |
|                  | Neue Palette                          |    |
|                  | Tabelle $\rightarrow$ Zeilen-Optionen |    |
|                  | Berichte                              |    |
|                  | Felder übernehmen                     |    |

### KAPITEL 1 ÜBERSICHT

| WILLKOMMEN | Danke, dass Sie das relationale Modul für EasyCatalog herunterge-<br>laden haben.                                                                                                    |
|------------|----------------------------------------------------------------------------------------------------|
|            | 65bit Software hat sich verpflichtet, qualitativ hochwertige Software<br>für Adobe InDesign herzustellen und ist dankbar für die Zeit, die Sie<br>sich nehmen, um unsere Produkte zu testen. |
|            | lede Rückmeldung ist willkommen, aut oder schlecht. Bitte schi-                                                                                                    |

Jede Rückmeldung ist willkommen, gut oder schlecht. Bitte schicken Sie E-Mails an support@65bit.com.

Wenn Sie irgendeine Frage zu diesem oder einem anderen Produkt haben oder Hilfe benötigen, verwenden Sie das <u>Support-Formular</u> auf unserer Webseite.

# **WAS IST DAS?** Mit dem relationalen Modul kann EasyCatalog Daten aus mehreren Datenquellen kombinieren, die dann in einer Palette in InDesign hierarchisch verknüpft werden können.

Das relationale Modul bietet auch die Möglichkeit SQLite Datenbanken als Datenquelle zu verwenden.

Das relationale Modul ist ein zusätzliches Modul das gesondert zu EasyCatalog und den optionalen ,Data Providern' erworben werden muss. Preisinformationen für das relationale Modul und EasyCatalog finden Sie in unserem Web-Store unter dieser Adresse: <u>65bit Software Web Store</u>

## **VORTEILE** • Das Arbeiten mit komplexen Daten wird für nicht-technische Anwender intuitiv.

- Feste Integration in relationale Datenbanken, so wie PIM-Systeme, ohne zusätzliche kundenspezifische Entwicklungsarbeit.
- Systemintegratoren und Wiederverkäufer können sehr einfach maßgeschneiderte Database-Publishing Lösungen anbieten.
- Komplexe Datenstrukturen können aus unterschiedlichen Datenquellen geschaffen werden, einschließlich Datenbanken, Dateien mit Feldtrennzeichen, XML-Dateien und HTTP Portalen.
- Man kann Paletten aufbauen, die das zugrundeliegende physische Datenmodell wiedergeben, ohne die Notwendigkeit, eine "flache Darstellung" der Daten erzeugen zu müssen.
- Vereinfachte Menüstruktur. Viele Hilfsfunktionen der normalen EasyCatalog Paletten werden überflüssig.
- Das Aktualisieren der relationalen Datenbank ist vereinfacht worden.

- Daten von praktisch jeder Komplexität können paginiert werden, wie beispielsweise Produkte mit mehreren Attribut-Gruppen, oder Datensätze, die in mehreren Datengruppen vorkommen.
- Wenn eine direkte Verbindung zu Ihrer Datenbank nicht verfügbar oder nicht erlaubt ist, können Sie statt einer Datei mit Feldtrennzeichen, die Sie aus Ihrer Datenbank exportieren, eine SQLite Datenbankdatei benutzen.
- **INSTALLATION** Das relationale Modul ist ein optionales Modul für EasyCatalog, und wird als Teil des EasyCatalog Installationsprogramms vertrieben. Stellen Sie bitte sicher, dass Sie das "Relationale Modul" bei der Installation markieren, sowie all die "Data Provider", die Sie für den Zugriff auf Ihre Daten benötigen.

#### VORAUSSETZUNGEN

- Dieses Handbuch setzt ausreichende Kenntnisse von EasyCatalog voraus.
- Grundwissen über SQL ist ebenfalls eine wünschenswerte Voraussetzung. Obwohl SQLite einen großen Teil der SQL Sprache verarbeiten kann, gibt es einige wenige Unterschiede und Weglassungen. Details hierzu finden Sie auf der <u>SQLite Webseite</u>.

#### WEITERGEHENDE Wir präj HILFE Idealerw Datengu

Wir präparieren Ihnen gerne eine Demo für das relationale Modul. Idealerweise geben Sie uns einen Auszug aus jeder beteiligten Datenquelle, eine kurze Beschreibung, wie die Beziehung der Daten untereinander ist, und ein Beispiel für die Art und Form der Ausgabe, die Sie daraus erzeugen wollen.

Mit diesen Daten können wir eine Demo aufbauen, die wir Ihnen zurückschicken. Die Inanspruchnahme dieses Service verpflichtet Sie zu nichts, wir zeigen Ihnen gerne die Vorteile, die Sie durch unsere Software für Ihre Arbeit erwerben. Nehmen Sie jederzeit gern über das <u>Support-Formular</u> auf unserer Webseite Kontakt mit uns auf.

Wir helfen Ihnen sehr gerne dabei, die Software für Ihre Bedürfnisse zu konfigurieren und freuen uns, alle Ihre Fragen beantworten zu dürfen.

# KAPITEL 2

# **ÜBERSICHT** Das relationale Modul erlaubt es EasyCatalog, nahtlos mit Daten zusammenzuarbeiten, die in relationaler Form vorliegen, so wie Tabellen in einer Datenbank. Es erleichtert die Erzeugung vieler Easy-Catalog Datenquellen, die durch die enthaltenen Daten miteinander verknüpft sind und die Navigation.

Sobald das Plug-in konfiguriert ist, arbeitet der Anwender mit einer einzigen Datenansicht und kann einfach durch komplexe Hierarchien navigieren.

## **PROTOTYPEN** Weil das relationale Modul leicht zu konfigurieren und anzuwenden ist, ist es ideal für Prototypen von neuen und Versuchs- Datenbanksystemen.

Daten können aus beliebigen Quellen stammen, einschließlich einer Kombination von Dateien mit Feldtrennzeichen, XML-Dateien oder ODBC Datenbanken. Sobald alles konfiguriert ist, kann der gesamte Datenbestand als eine (SQLite) Datenbank-Datei exportiert werden. Dies ist nützlich für Prototypen oder beim Übergang von einem flachen, Datei-basierten Workflow zu einer Client-Server Lösung. Die exportierte Datei kann zum Füllen externer Datenbanken, wie beispielsweise MySQL, SQL Server verwendet werden oder direkt in einer Browser-basierten Umgebung.

#### NAHTLOSE INTEGRATION

#### WORKFLOWS MIT MEHREREN ANWENDERN

Da eine Datenquelle über eine Sammlung von XML Konfigurationsdateien definiert wird, könnte sie potentiell auch automatisch durch dritte Produktinformationssysteme generiert werden.

In einer Umgebung, in der mehrere Anwender mit einer Datenbank arbeiten, könnte das relationale Modul auch dazu verwendet werden, Synchronisationszeiten zu verkürzen. Dies schließt das Herausziehen von Informationen aus der Datenbank in eine SQLite Datei ein, die dann auf die Computer dieser Anwender kopiert oder an einem von allen erreichbaren Ort abgelegt wird. Anwender, die mit dieser Datei synchronisieren, sehen eine deutliche Beschleunigung gegenüber einer ODBC Verbindung. Die Last auf der Host-Datenbank wird ebenfalls reduziert, und die transaktionale Form der Updates mit der Datei sichert auch die Datenintegrität.

#### **BROWSER-BASIERTE** DATENPFLEGE Obwohl SQLite keine Client-Server Datenbank im ursprünglichen Sinne ist, ist es ideal für die Anwendung in gehosteten Lösungen mit weniger als 100K Treffern pro Tag. Mit diesem Modul können Sie einfach Lösungen schaffen, in denen komplexe Datenstrukturen mit einem Browser-Interface gewartet werden können. So könnte eine Designagentur Ihren Kunden die Pflege ihrer Produktdaten überlassen. Falls Sie Interesse daran haben, dass wir oder einer unserer Partner eine solche Lösung bauen, schicken Sie uns eine E-Mail.

## KAPITEL 3 WIE ES FUNKTIONIERT

| EINGEBAUTE<br>DATABASE ENGINE | Das relationale Modul arbeitet mit einer eingebauten relationalen Da-<br>tabase Engine, SQLite, um Ihre Daten lokal zu abzulegen. Dies ist<br>die am weitesten verbreitete SQL Engine der Welt, die in Computer-<br>programmen ebenso auftaucht wie in der Unterhaltungselektronik.<br>Man braucht keine Installation – außer der der Plug-ins – und sobald<br>eine Datenquelle konfiguriert ist, merkt der Anwender nichts mehr<br>davon.                                                                                                    |
|-------------------------------|----------------------------------------------------------------------------------------------------|
| KIND-DATENQUELLEN             | Jede relationale Datenquelle unterhält eine Sammlung von Kind-<br>Datenquellen. Diese sind regulären Datenquellen ähnlich, außer dass<br>sie als Teil einer relationalen Datenquelle gespeichert werden.                                                                                                    |
|                               | Kind-Datenquellen werden physisch in der Arbeitsplatzordner-Struk-<br>tur der Eltern-Datenquelle untergebracht.                                                                                                    |
| VIRTUELLE TABELLEN            | Egal woher sie ursprünglich stammt, das Modul behandelt jede<br>Kind-Datenquelle als separate SQL virtuelle Tabelle. Diese Tabellen<br>geben den Inhalt der Kind-Datenquellen exakt wieder. ,SQL Joins'<br>zwischen Tabellen bestimmen letztlich wie sich jede Datenquelle zu<br>jeder anderen verhält.                                                                                                    |
| GRUPPEN                       | Gruppen werden in einer relationalen Datenquellen-Palette darge-<br>stellt, und jede relationale Palette muss wenigstens eine Gruppe der<br>obersten Hierarchiebene haben. Der Anwender navigiert zwischen<br>den Gruppen über eine Benutzeroberfläche, die von der Palette<br>bereitgestellt wird. Eine Gruppe ist einfach eine benannte Sammlung<br>von Datensätzen, die mit Hilfe einer SQL-Abfrage an eine oder<br>mehrere virtuelle Tabellen abgerufen wird. Gruppen können Kinder<br>anderer Gruppen sein und sogar nebeneinander gesetzt werden<br>– nützlich wenn ein Produkt mehrere Datensätze hat. Gruppen |

**ABFRAGEN** SQLite stellt eine reiche SQL Syntax zur Verfügung, einschließlich der Fähigkeit, Spalten mit Ad-hoc-Resultaten zu erzeugen (beispielsweise mit Berechnungen aus anderen Feldinhalten).

enthaltenen Daten dient.

Das relationale Modul verwendet einen Mechanismus zur Unterscheidung dieser Spaltentypen von denen der Kind-Datenquellen. Wenn das Ergebnis einer Abfrage Schlüsselfelder enthält, werden diese bei der Verknüpfung mit der ursprünglichen Datenquelle verwendet. Wenn keine Schlüsselfelder in der Abfrage sind, werden Spalten als ,ad hoc' behandelt und im Bearbeitungs-Modus in rot dargestellt. Diese Art Felder können paginiert, aber nach der Paginierung nicht aktualisiert werden.

bekommen einen einzigartigen Namen, der als Referenz zu den

Eine andere Methode ist, eine "rowid" Spalte in das Ergebnis-Set einzuschließen. Diese enthält eine interne Referenz, die bestimmt, aus welchem Datensatz das Ergebnis stammte. Der Vorteil von "rowid" ist, das dies eine verborgene Spalte ist.

#### **ARBEITSPLATZ-**Relationale Datenquellen werden wie normale Datenquellen im EasyCatalog Arbeitsplatzordner abgelegt. Alle Konfigurations-INHALTE informationen werden in der "Datasource.xml" Datei gespeichert, welche die Kind-Datenquellen beschreibt, sowie Verknüpfungen zwi-

schen Gruppen und Felddefinitionen für alle Felder die auf Ad-hoc-Basis erzeugt werden.

Kind-Datenquellen werden in einer relationalen Datenquellen-Ordnerstruktur abgelegt.

Das Modul bietet auch die Möglichkeit, reguläre Datenquellen aus SQLITE SQLite Dateien (über das Menü: Datei→Neu→EasyCatalog Palette... DATENQUELLEN →Neue SQLite Datenquelle...) zu erzeugen. Diese Datenquellen können unabhängig oder in Verbindung mit dem relationalen ,Data Provider' verwendet werden. Typischerweise kann jede Tabelle in einer SQLite Datenbank-Datei als separate Kind-Datenquelle erzeugt und mit dem relationalen Modul kombiniert werden.

> Alle Aktualisierungen mit SQLite Datenquellen sind transaktional. Wenn eine relationale Datenguelle mehrere Tabellen in einer einzigen SQLite Datei verwendet, werden alle Aktualisierungen in einer einzigen Transaktion ausgeführt.

> Standardmäßige Aktualisierungs-Anweisungen werden bei Erzeugung der SQLite Datenquellen mitgeliefert.

WEITERE Eine Fülle an Informationen über SQLite finden Sie auf der Webseite: REFERENZEN

#### http://www.sqlite.org

# RELATIONALE DATENQUELLEN

#### BEISPIELDATEN

Um eine typische Konfiguration des Moduls vorzustellen, schauen wir uns Beispieldaten an und arbeiten uns Schritt für Schritt durch den Aufbau einer relationalen Datenquelle.

Die Demo-Daten repräsentieren eine Hierarchie von "Produkten", die in einer Hierarchie von "Kategorien" und "Unterkategorien" enthalten ist.

Eine vereinfachte relationale Datenbankstruktur hätte somit drei Tabellen, um dieses darzustellen: "Kategorie", "Unterkategorie" und "Produkte".

Um dieses Datenmodell im relationalen Modul darzustellen, werden drei EasyCatalog Datenquellen benötigt: eine relationale Datenquelle, die diese drei Kind-Datenquellen enthält (eine für jede dieser Tabellen).

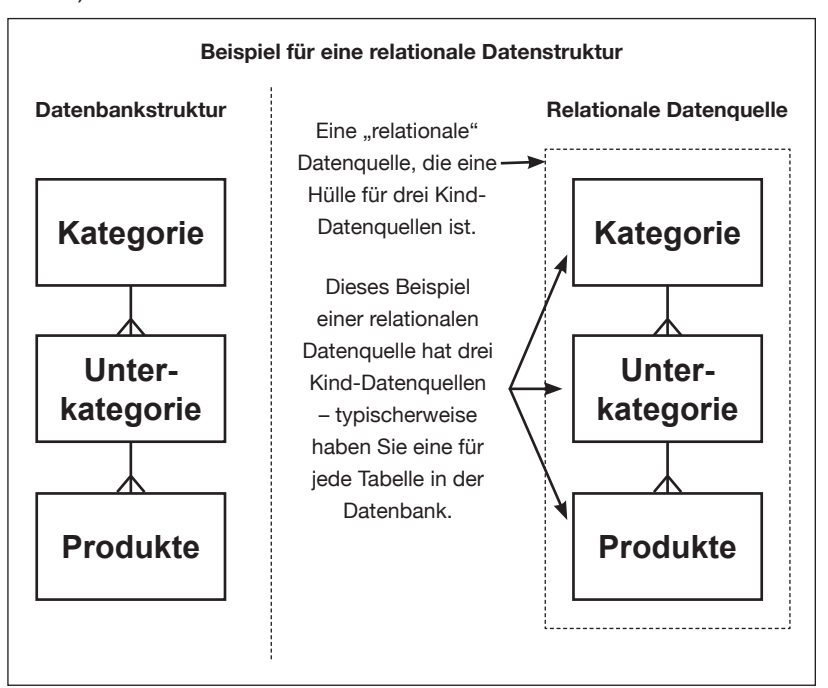

Um die weiteren Schritte nachzuvollziehen, können Sie die drei Textdateien für die Demo von unserer Webseite herunterladen:

http://www.65bit.com/downloads/easycatalog/files/CS3/300/ Relational/Relational Data.zip

Der Inhalt dieser Dateien stellt eine typische relationale Datenbank dar – jede Datei kann man als Tabelle in einer Datenbank betrachten.

#### ERZEUGEN EINER LEEREN RELATIONALEN PALETTE

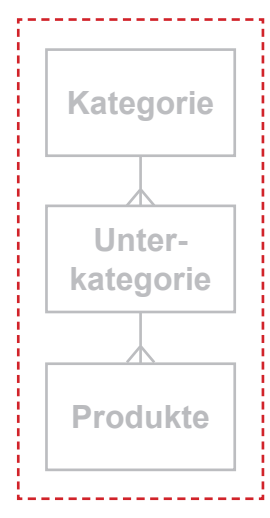

Der erste Schritt besteht darin, eine relationale Palette zu erzeugen. Stellen Sie sich die relationale Palette als Container für alle Kind-Datenquellen vor, die Tabellen in der Datenbank darstellen.

Erzeugen Sie eine neue relationale Palette über das Menü: "Datei→Neu→ EasyCatalog Palette...→ Neue Relationale Datenquelle...". Bei der Eingabeaufforderung geben Sie der Datenquelle einen Namen, zum Beispiel "Relational Test" und klicken OK. Eine leere relationale Palette sollte nun aufgehen:

Verwenden Sie das "Datei→Neu→EasyCatalog Palette→Neue Relationale Datenquelle" Menü, um eine leere relationale Palette zu öffnen.

| urchsuchen ٦<br>Iletzt verwendete Datei öffnen | C₩O<br>► | Buch<br>Bibliothek<br>EasyCatalog Bibliothek | Neue XML Datenquelle<br>Neue SQLite Datenquelle                               |
|------------------------------------------------|----------|----------------------------------------------|-------------------------------------------------------------------------------|
| hließen<br>Jeichern                            | жw<br>жs | EasyCatalog Palette                          | Neue Relational Datenquelle<br>Neue ODBC Datenquelle<br>Neue File Datenquelle |

Die Palette ist jetzt im "Paletten-Bearbeitungs-Modus". Wenn die Einrichtung fertig ist, kann dieser Modus abgeschaltet und eine einfachere Benutzeroberfläche dargestellt werden.

#### ERZEUGEN EINER KIND-DATENQUELLE

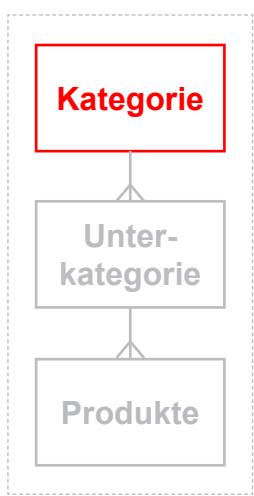

2 Jetzt, da wir eine relationale Palette haben, können wir weitermachen und der Palette die Kind-Datenquellen hinzufügen und die Beziehungen dieser Datenquellen zueinander festlegen.

Wir beginnen oben in der Datenhierarchie, indem wir eine Liste von Kategorien hinzufügen:

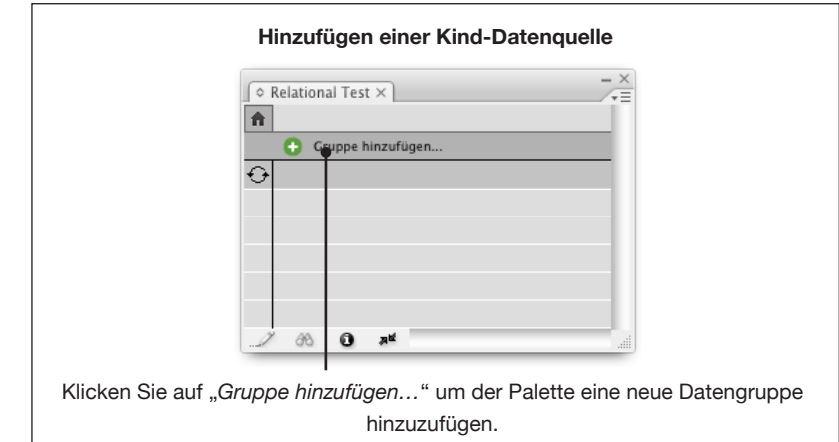

|                                              |                                                                                                    | Gruppe hinzufügen                                                                                                    |
|----------------------------------------------|----------------------------------------------------------------------------------------------------|----------------------------------------------------------------------------------------------------|
|                                              | Wählen Sie die Dat                                                                                                    | ten für diese Gruppe                                                                                                    |
|                                              | • Neue Date                                                                                                    | quelle erzeugen                                                                                                    |
|                                              | O Bestehende                                                                                                    | Datenquelle importieren                                                                                                    |
|                                              | O Bestehende                                                                                                    | Kind-Datenquelle benutzen                                                                                                    |
|                                              |                                                                                                    |                                                                                                    |
|                                              |                                                                                                    |                                                                                                    |
|                                              |                                                                                                    |                                                                                                    |
|                                              |                                                                                                    | Abbrechen Zurück Weiter                                                                                                    |
| müs                                          | sen eine neue I                                                                                                    | I<br>Datenquelle für die Daten der " <i>Categories.txt"</i> scha                                                                                                    |
| alb r                                        | narkieren Sie "N                                                                                                    | Neue Datenquelle erzeugen" und klicken Sie auf "W                                                                                                    |
|                                              |                                                                                                    | Gruppe hinzufügen                                                                                                    |
|                                              |                                                                                                    |                                                                                                    |
|                                              | Bestimmen Sie die A                                                                                                    | Art der Datenquelle, die Sie erzeugen:                                                                                                    |
|                                              | (File                                                                                                    | •                                                                                                    |
|                                              |                                                                                                    |                                                                                                    |
|                                              |                                                                                                    |                                                                                                    |
|                                              |                                                                                                    |                                                                                                    |
|                                              |                                                                                                    |                                                                                                    |
|                                              |                                                                                                    |                                                                                                    |
|                                              |                                                                                                    |                                                                                                    |
|                                              |                                                                                                    |                                                                                                    |
|                                              |                                                                                                    | Abbrechen Zurück Weiter                                                                                                    |
|                                              |                                                                                                    | Abbrechen Zurück Weiter                                                                                                    |
| er sel                                       | nen Sie eine Lis                                                                                                    | Abbrechen Zurück Weiter<br>te von Datentypen, die importiert werden können. I                                                                                                    |
| er sel<br>emo                                | nen Sie eine Lis<br>Daten werden a                                                                                                    | Abbrechen Zurück Weiter<br>te von Datentypen, die importiert werden können. I<br>aus einer Datei (File) importiert, also wählen Sie " <i>File</i>                                                                                                    |
| er sel<br>emo<br>nd kli                      | nen Sie eine Lis<br>Daten werden a<br>cken auf <i>"Weite</i>                                                                                                    | Abbrechen Zurück Weiter<br>te von Datentypen, die importiert werden können. I<br>aus einer Datei (File) importiert, also wählen Sie " <i>File</i><br>er". Wählen Sie die Datei " <i>Categories.txt</i> " und klicke                                                                                                    |
| er sel<br>emo<br>nd kli<br>DK in             | nen Sie eine Lis<br>Daten werden a<br>cken auf " <i>Weite</i><br>n jetzt folgende                                                                                                    | Abbrechen Zurück Weiter<br>te von Datentypen, die importiert werden können. I<br>aus einer Datei (File) importiert, also wählen Sie " <i>File</i><br>er". Wählen Sie die Datei " <i>Categories.txt</i> " und klicke<br>n ,File Data Provider' Konfigurationsdialog. Die Vor-                                                                                                    |
| er sel<br>emo<br>Id kli<br>DK in<br>Instell  | hen Sie eine Lis<br>Daten werden a<br>cken auf " <i>Weite</i><br>n jetzt folgender<br>lungen sind aus                                                                                           | Abbrechen Zurück Weiter<br>te von Datentypen, die importiert werden können. I<br>aus einer Datei (File) importiert, also wählen Sie " <i>File</i><br>er". Wählen Sie die Datei " <i>Categories.txt</i> " und klicke<br>n ,File Data Provider' Konfigurationsdialog. Die Vor-<br>reichend für dieses Beispiel, so klicken Sie auf " <i>Ok</i>                                                                                                    |
| er sel<br>emo<br>Id kli<br>DK in<br>Istell   | nen Sie eine Lis<br>Daten werden a<br>cken auf " <i>Weite</i><br>n jetzt folgender<br>lungen sind aus                                                                                           | Abbrechen Zurück Weiter<br>te von Datentypen, die importiert werden können. D<br>aus einer Datei (File) importiert, also wählen Sie " <i>File</i><br>er". Wählen Sie die Datei " <i>Categories.txt</i> " und klicke<br>n "File Data Provider' Konfigurationsdialog. Die Vor-<br>reichend für dieses Beispiel, so klicken Sie auf " <i>OK</i>                                                                                                    |
| r seł<br>emo<br>d kli<br>DK in<br>istell     | nen Sie eine Lis<br>Daten werden a<br>cken auf " <i>Weite</i><br>n jetzt folgender<br>lungen sind aus<br>Der Name der G                                                                         | Abbrechen Zurück Weiter<br>te von Datentypen, die importiert werden können. D<br>aus einer Datei (File) importiert, also wählen Sie " <i>File</i><br>er". Wählen Sie die Datei " <i>Categories.txt</i> " und klicke<br>n "File Data Provider' Konfigurationsdialog. Die Vor-<br>reichend für dieses Beispiel, so klicken Sie auf " <i>Ok</i><br>Gruppe, wie er in der relationalen Palette erscheint                                                                                                    |
| r sel<br>mo<br>d kli<br>0K in<br>stell       | hen Sie eine Lis<br>Daten werden a<br>cken auf " <i>Weite</i><br>n jetzt folgende<br>lungen sind aus<br>Der Name der G                                                                          | Abbrechen Zurück Weiter<br>te von Datentypen, die importiert werden können. D<br>aus einer Datei (File) importiert, also wählen Sie " <i>File</i><br>er". Wählen Sie die Datei " <i>Categories.txt</i> " und klicke<br>n "File Data Provider' Konfigurationsdialog. Die Vor-<br>reichend für dieses Beispiel, so klicken Sie auf " <i>Ok</i><br>Gruppe, wie er in der relationalen Palette erscheint<br>Gruppe hinzufügen                                                                                                    |
| r sel<br>mo<br>d kli<br>K in<br>stell        | nen Sie eine Lis<br>Daten werden a<br>cken auf " <i>Weite</i><br>n jetzt folgende<br>lungen sind aus<br>Der Name der G                                                                          | Abbrechen Zurück Weiter<br>te von Datentypen, die importiert werden können. D<br>aus einer Datei (File) importiert, also wählen Sie " <i>File</i><br>er". Wählen Sie die Datei " <i>Categories.txt</i> " und klicke<br>n "File Data Provider' Konfigurationsdialog. Die Vor-<br>rreichend für dieses Beispiel, so klicken Sie auf " <i>OK</i><br>Gruppe, wie er in der relationalen Palette erscheint<br><u>Cruppe hinzufügen</u>                                                                                                    |
| seł<br>mo<br>d klii<br>K in<br>stell         | nen Sie eine Lis<br>Daten werden a<br>cken auf "Weite<br>n jetzt folgende<br>lungen sind aus<br>Der Name der G<br>Gruppen-Name:<br>Categories.txt                                               | Abbrechen Zurück Weiter<br>te von Datentypen, die importiert werden können. D<br>aus einer Datei (File) importiert, also wählen Sie " <i>File</i><br>er". Wählen Sie die Datei " <i>Categories.txt</i> " und klicke<br>n "File Data Provider' Konfigurationsdialog. Die Vor-<br>reichend für dieses Beispiel, so klicken Sie auf " <i>OK</i><br>Gruppe, wie er in der relationalen Palette erscheint                                                                                                    |
| r sel<br>mo<br>d kli<br>K in<br>stell        | nen Sie eine Lis<br>Daten werden a<br>cken auf "Weite<br>n jetzt folgende<br>lungen sind aus<br>Der Name der G<br>Gruppen-Name:<br>Categories.txt<br>Anweisung:                                 | Abbrechen Zurück Weiter<br>te von Datentypen, die importiert werden können. D<br>aus einer Datei (File) importiert, also wählen Sie " <i>File</i><br>er". Wählen Sie die Datei " <i>Categories.txt</i> " und klicken<br>n "File Data Provider' Konfigurationsdialog. Die Vor-<br>rreichend für dieses Beispiel, so klicken Sie auf " <i>OK</i><br>Gruppe, wie er in der relationalen Palette erscheint<br>Gruppe hinzufügen                                                                                                    |
| r sel<br>emo<br>d kli<br>DK in<br>stell      | nen Sie eine Lis<br>Daten werden a<br>cken auf "Weite<br>n jetzt folgende<br>lungen sind aus<br>Der Name der G<br>Gruppen-Name:<br>Categories.txt<br>Anweisung:<br>SELECT rowid, * FROI         | Abbrechen Zurück Weiter<br>te von Datentypen, die importiert werden können. D<br>aus einer Datei (File) importiert, also wählen Sie " <i>File</i><br>er". Wählen Sie die Datei " <i>Categories.txt</i> " und klicke<br>n "File Data Provider' Konfigurationsdialog. Die Vor-<br>reichend für dieses Beispiel, so klicken Sie auf " <i>OK</i><br>Gruppe, wie er in der relationalen Palette erscheint<br>Gruppe hinzufügen                                                                                                    |
| r sel<br>emo<br>d kli<br>DK in<br>astell     | nen Sie eine Lis<br>Daten werden a<br>cken auf "Weite<br>n jetzt folgender<br>lungen sind aus<br>Der Name der G<br>Gruppen-Name:<br>Categories.txt<br>Anweisung:<br>SELECT rowid, * FROI        | Abbrechen Zurück Weiter<br>te von Datentypen, die importiert werden können. D<br>aus einer Datei (File) importiert, also wählen Sie " <i>File</i><br>er". Wählen Sie die Datei " <i>Categories.txt</i> " und klicker<br>n "File Data Provider' Konfigurationsdialog. Die Vor-<br>reichend für dieses Beispiel, so klicken Sie auf " <i>OK</i><br>Gruppe, wie er in der relationalen Palette erscheint<br>Gruppe hinzufügen<br>M "Categories.txt"                                                                                                    |
| r sel<br>emo<br>d kli<br>DK in<br>astell     | nen Sie eine Lis<br>Daten werden a<br>cken auf "Weite<br>n jetzt folgender<br>lungen sind aus<br>Der Name der G<br>Gruppen-Name:<br>Categories.txt<br>Anweisung:<br>SELECT rowid, * FROI        | Abbrechen Zurück Weiter<br>te von Datentypen, die importiert werden können. D<br>aus einer Datei (File) importiert, also wählen Sie " <i>File</i><br>er". Wählen Sie die Datei " <i>Categories.txt</i> " und klicker<br>n "File Data Provider' Konfigurationsdialog. Die Vor-<br>reichend für dieses Beispiel, so klicken Sie auf " <i>OK</i><br>Gruppe, wie er in der relationalen Palette erscheint<br>Gruppe hinzufügen<br>M "Categories.txt"                                                                                                    |
| r sel<br>mo<br>d kli<br>K in<br>stell        | nen Sie eine Lis<br>Daten werden a<br>cken auf "Weite<br>n jetzt folgender<br>lungen sind aus<br>Der Name der G<br>Gruppen-Name:<br>Categories.txt<br>Anweisung:<br>SELECT rowid, * FROI        | Abbrechen Zurück Weiter<br>te von Datentypen, die importiert werden können. D<br>aus einer Datei (File) importiert, also wählen Sie " <i>File</i><br>er". Wählen Sie die Datei " <i>Categories.txt</i> " und klicker<br>n "File Data Provider' Konfigurationsdialog. Die Vor-<br>reichend für dieses Beispiel, so klicken Sie auf " <i>OK</i><br>Gruppe, wie er in der relationalen Palette erscheint<br>Gruppe hinzufügen<br>M "Categories.txt"                                                                                                    |
| sel<br>mo<br>I kli<br>K in<br>stell          | nen Sie eine Lis<br>Daten werden a<br>cken auf "Weite<br>n jetzt folgender<br>lungen sind aus<br>Der Name der G<br>Gruppen-Name:<br>Categories.txt<br>Anweisung:<br>SELECT rowid, * FROI        | Abbrechen Zurück Weiter<br>te von Datentypen, die importiert werden können. D<br>aus einer Datei (File) importiert, also wählen Sie " <i>File</i><br>er". Wählen Sie die Datei " <i>Categories.txt</i> " und klicker<br>n "File Data Provider' Konfigurationsdialog. Die Vor-<br>reichend für dieses Beispiel, so klicken Sie auf " <i>OK</i><br>Gruppe, wie er in der relationalen Palette erscheint<br>Gruppe hinzufügen<br>M *Categories.txt*                                                                                                    |
| sel<br>kli<br>Kinttell                       | nen Sie eine Lis<br>Daten werden a<br>cken auf "Weite<br>n jetzt folgender<br>lungen sind aus<br>Der Name der G<br>Gruppen-Name:<br>Categories.txt<br>Anweisung:<br>SELECT rowid, * FROM        | Abbrechen Zurück Weiter<br>te von Datentypen, die importiert werden können. D<br>aus einer Datei (File) importiert, also wählen Sie "File<br>er". Wählen Sie die Datei " <i>Categories.txt</i> " und klicker<br>n "File Data Provider' Konfigurationsdialog. Die Vor-<br>treichend für dieses Beispiel, so klicken Sie auf "OK<br>aruppe, wie er in der relationalen Palette erscheint<br>Gruppe hinzufügen<br>M "Categories.txt"<br>Syntax prüfen                                                                                                    |
| sel<br>kli<br>( in<br>tell                   | nen Sie eine Lis<br>Daten werden a<br>cken auf "Weite<br>n jetzt folgender<br>lungen sind aus<br>Der Name der G<br>Gruppen-Name:<br>Categories.txt<br>Anweisung:<br>SELECT rowid, * FROM        | Abbrechen       Zurück       Weiter         te von Datentypen, die importiert werden können. Daus einer Datei (File) importiert, also wählen Sie "File on the seiner". Wählen Sie die Datei "Categories.txt" und klicken n, File Data Provider' Konfigurationsdialog. Die Vortreichend für dieses Beispiel, so klicken Sie auf "Oktor der relationalen Palette erscheint         Gruppe, wie er in der relationalen Palette erscheint         Gruppe hinzufügen         M "Categories.txt"         Syntax prüfen                                                                                                    |
| sel<br>no<br>I kli<br>K in<br>ttell          | nen Sie eine Lis<br>Daten werden a<br>cken auf <i>"Weite</i><br>n jetzt folgender<br>lungen sind aus<br>Der Name der G<br>Gruppen-Name:<br>Categories.txt<br>Anweisung:<br>SELECT rowid, * FROM | Abbrechen       Zurück       Weiter         te von Datentypen, die importiert werden können. Daus einer Datei (File) importiert, also wählen Sie "File on the seiner". Wählen Sie die Datei "Categories.txt" und klicker n, File Data Provider' Konfigurationsdialog. Die Vortreichend für dieses Beispiel, so klicken Sie auf "Oktor die seiner beiten der relationalen Palette erscheint         Gruppe, wie er in der relationalen Palette erscheint       Gruppe hinzufügen         M "Categories.txt"       Syntax prüfen         Abbrechen       Zurück       Fertig                                                                                                    |
| r sel<br>mo<br>d klii<br>)K in<br>stell<br>[ | nen Sie eine Lis<br>Daten werden a<br>cken auf "Weite<br>n jetzt folgender<br>ungen sind aus<br>Der Name der G<br>Gruppen-Name:<br>Categories.txt<br>Anweisung:<br>SELECT rowid, * FROM         | Abbrechen       Zurück       Weiter         te von Datentypen, die importiert werden können. Daus einer Datei (File) importiert, also wählen Sie "File Date Provider' Konfigurationsdialog. Die Vor-<br>treichend für dieses Beispiel, so klicken Sie auf "Oktor die Date Provider' Konfigurationsdialog. Die Vor-<br>treichend für dieses Beispiel, so klicken Sie auf "Oktor die Date Provider" Konfigurationsdialog. Die Vor-<br>treichend für dieses Beispiel, so klicken Sie auf "Oktor die Date Provider" Konfigurationsdialog. Die Vor-<br>treichend für dieses Beispiel, so klicken Sie auf "Oktor die Date Provider" Konfigurationsdialog. Die Vor-<br>treichend für dieses Beispiel, so klicken Sie auf "Oktor die Date Provider" Konfigurationsdialog. Die Vor-<br>die der Vorder die State die Date Palette erscheint         M "Categories.txt"       Syntax prüfen         M "Categories.txt"       Syntax prüfen         Abbrechen       Zurück       Fertig |

#### **RELATIONALE DATENQUELLEN**

#### EINE BEZIEHUNG HERSTELLEN

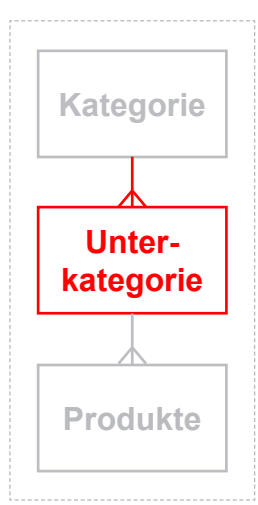

3 Nachdem die Gruppe "*Categories.txt"* an Ort und Stelle ist, müssen wir die nächste Ebene der Hierarchie, die "*Subcategories.txt"* Gruppe hinzufügen. Um dasa zu tun, müssen wir erst an die Stelle der Palette gehen, wo die neue Gruppe hinzugefügt werden soll. Klicken Sie auf eine beliebige Kategorie in der Liste, um eine Hierarchie-Ebene tiefer zu gelangen:

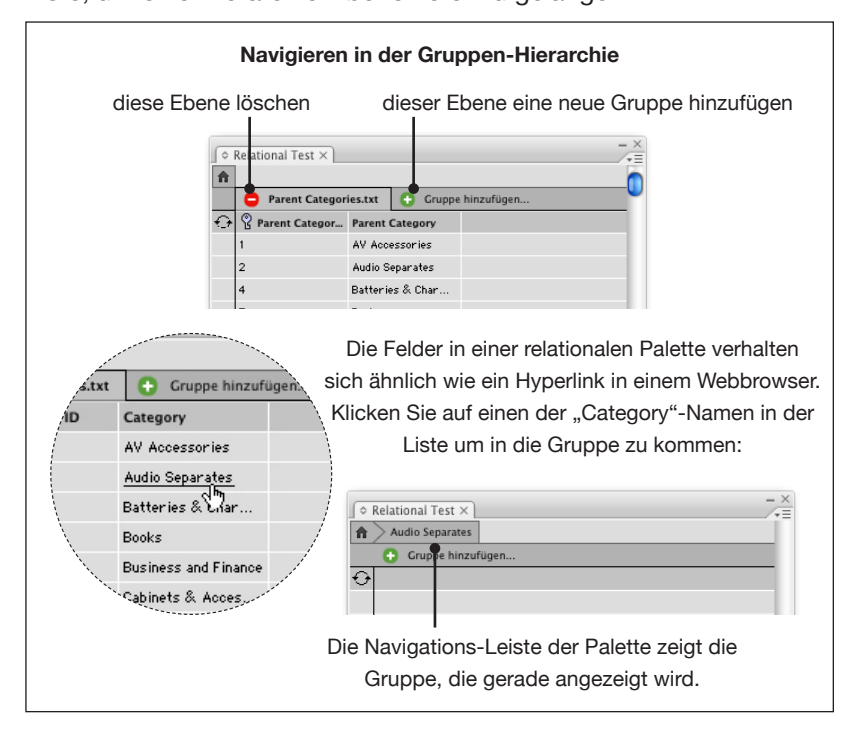

Mit der "Gruppe hinzufügen…"-Schaltfläche können Sie Daten von einer neuen Datei-basierten Datenquelle hinzufügen.

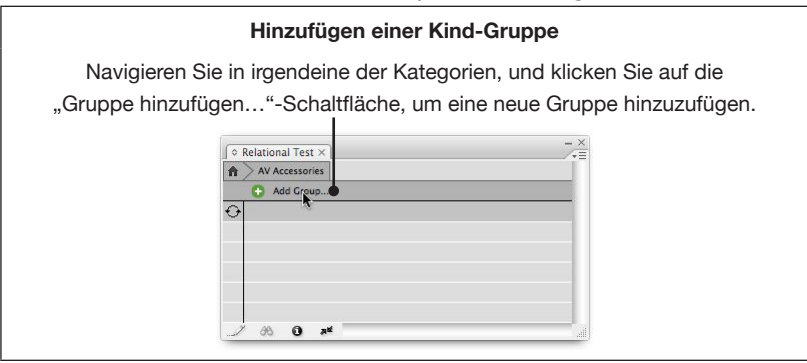

#### **RELATIONALE DATENQUELLEN**

|                              | Gruppe hinzufügen                                    |
|------------------------------|------------------------------------------------------|
| Wählen Sie die Daten für die | 2se Gruppe                                           |
| 💽 Neue Datenquelle er        | zeugen                                               |
| 🔘 Bestehende Datenqu         | ielle importieren                                    |
| ⊖ Bestehende Kind–Da         | ıtenquelle benutzen                                  |
|                              | (Abbrechen) Zurück Weiter                            |
|                              |                                                      |
| importieren aus einer        | Datei (wie vornin); wahien Sie also " <i>File"</i> i |
| Importiere                   |                                                      |
|                              | Gruppe hinzufügen                                    |
| Bestimmen Sie die Art der D  | atenquelle, die Sie erzeugen:                        |
| File                         | •                                                    |
|                              | Abbrecken Zuröck Weiter                              |
|                              | Abbrechen Zurück Weiter                              |
| ir eine I Interarunne h      | inzufügen können wir nun mit EasyCatalo              |
| ziehung zwischen dies        | ser neuen Gruppe (Subcategories.txt) und             |
| Eltern-Gri                   | uppe ( <i>Categories,txt</i> ) festlegen.            |
|                              |                                                      |
|                              | Gruppe ninzurugen                                    |
| Markieren Sie die Datensätze | e, die der Gruppe hinzugefügt werden                 |
| ⊖ Alle                       |                                                      |
| 💽 Passend zur Auswah         |                                                      |
|                              |                                                      |
|                              |                                                      |
|                              |                                                      |

| Hinzufügen eine                                                   | Hinzufügen einer Kind-Gruppe (Fortsetzung) |                               |  |  |  |  |  |
|-------------------------------------------------------------------|--------------------------------------------|-------------------------------|--|--|--|--|--|
| Im Datenbankschema sehen wir, dass die zwei Tabellen/Dateien über |                                            |                               |  |  |  |  |  |
| ,Category ID' verknüpft sind.                                     |                                            |                               |  |  |  |  |  |
|                                                                   |                                            |                               |  |  |  |  |  |
| Categories tyt                                                    |                                            | Subcategories.txt             |  |  |  |  |  |
|                                                                   |                                            | Subcategory ID                |  |  |  |  |  |
|                                                                   |                                            | Subcategory                   |  |  |  |  |  |
| Calegory                                                          |                                            | Category ID                   |  |  |  |  |  |
|                                                                   |                                            | 1                             |  |  |  |  |  |
|                                                                   |                                            |                               |  |  |  |  |  |
| Gr                                                                | uppe hinzufügen                            |                               |  |  |  |  |  |
| Sub                                                               | category ID                                |                               |  |  |  |  |  |
| Wahlen Sie die Kriterien für di<br>Sub                            | Subcategory                                |                               |  |  |  |  |  |
| In dehen das Feld: 🗸 Cat                                          | egory ID                                   |                               |  |  |  |  |  |
| zu diesem Elter passt: Categ                                      | ory ID                                     | •                             |  |  |  |  |  |
|                                                                   |                                            |                               |  |  |  |  |  |
|                                                                   |                                            |                               |  |  |  |  |  |
|                                                                   |                                            |                               |  |  |  |  |  |
|                                                                   |                                            |                               |  |  |  |  |  |
|                                                                   |                                            |                               |  |  |  |  |  |
|                                                                   | Abbrechen 7                                | urück Weiter                  |  |  |  |  |  |
|                                                                   |                                            | weiter                        |  |  |  |  |  |
| Das In denen das Feld:" Popi In                                   | Monii listat dia Fal                       | der der Datenquelle, die wir  |  |  |  |  |  |
| grad hinzugofügt habon, auf: das                                  | -ivienu listet die Fei                     | der der Dateriquelle, die wir |  |  |  |  |  |
| grad hinzugerügt haben, auf, das<br>der l                         | "zu ulesem Liter pa<br>Eltern-Gruppe auf   |                               |  |  |  |  |  |
|                                                                   |                                            |                               |  |  |  |  |  |
| Im folgenden Dialog wird eine SQ                                  | _ Anweisung mit de                         | er "WHERE"-Klausel erzeugt,   |  |  |  |  |  |
| welche die Tabelle "Subcategor                                    | <i>y.txt</i> " mit der Tabell              | e "Category.txt" verknüpft.   |  |  |  |  |  |
|                                                                   |                                            |                               |  |  |  |  |  |
| G                                                                 | ruppe hinzufügen                           |                               |  |  |  |  |  |
| Gruppen-Name:                                                     |                                            |                               |  |  |  |  |  |
| Subcategories.txt                                                 |                                            |                               |  |  |  |  |  |
| Anweisung:                                                        | <b>↓</b>                                   |                               |  |  |  |  |  |
| SELECT rowid, * FROM "Subcategorie                                | s.txt" WHERE "Category                     | ID" = {Category ID}           |  |  |  |  |  |
|                                                                   |                                            |                               |  |  |  |  |  |
|                                                                   |                                            |                               |  |  |  |  |  |
|                                                                   |                                            |                               |  |  |  |  |  |
|                                                                   |                                            |                               |  |  |  |  |  |
|                                                                   | Syntax prüfen                              |                               |  |  |  |  |  |
|                                                                   |                                            |                               |  |  |  |  |  |
| (Abbrechen) (Zurück) (Fertig                                      |                                            |                               |  |  |  |  |  |
|                                                                   |                                            |                               |  |  |  |  |  |

Klicken Sie auf "Fertig" um die Konfiguration der Gruppe "*Sub-category.txt*" abzuschließen. Sie sollten nun auf irgendeine der Kategorie-Gruppen klicken und eine Liste mit Unterkategorien darunter sehen können.

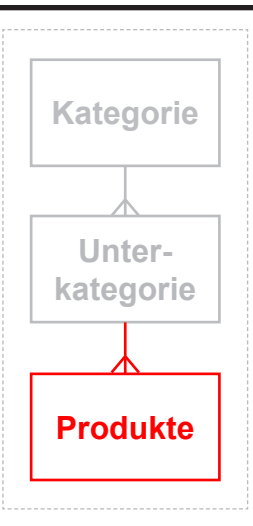

4

Der letzte Schritt ist das Verknüpfen der Produktdaten unterhalb der Unterkategorien.

- Klicken Sie auf einen der "Subcategory"-Namen, um eine Ebene tiefer in der Hierarchie zu gehen.
- Mit der Schaltfläche "Gruppe hinzufügen…" fügen Sie eine neue Datenquelle aus der Datei "*Products.txt*" hinzu.
- In diesem Fall passt "Subcategory ID" in der Produkte-Datenquelle zu "Subcategory ID" der Eltern-Datenquelle:

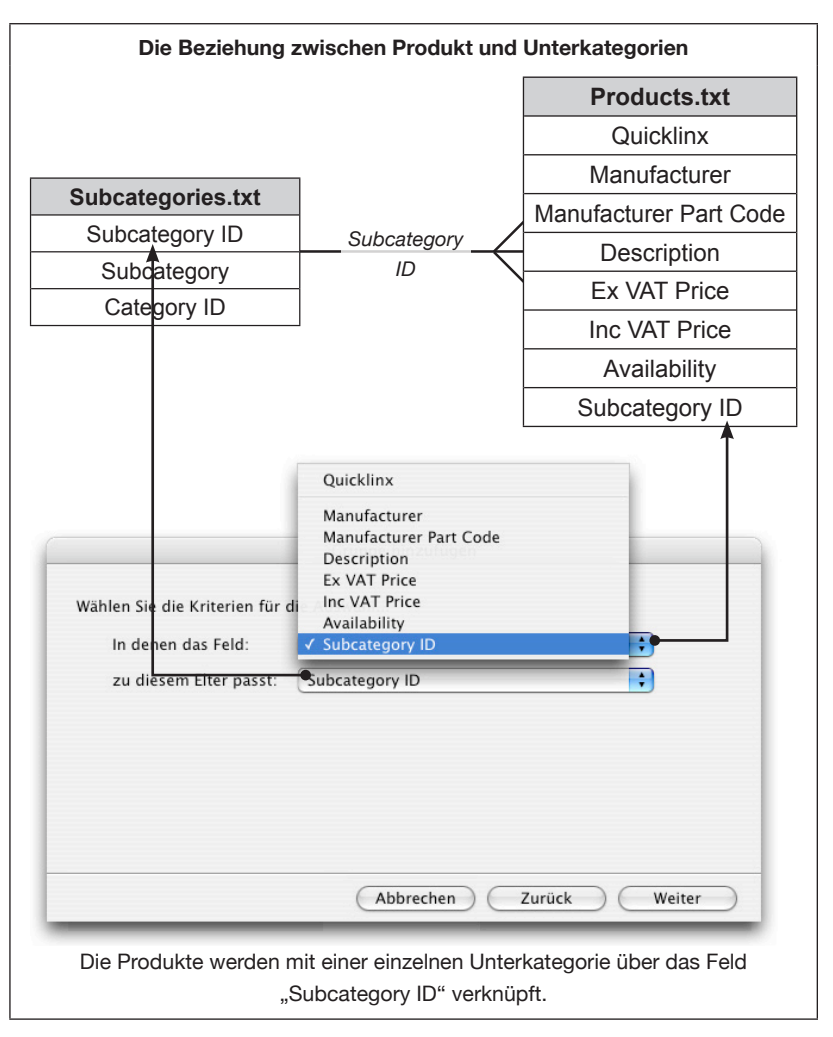

Die Palette bietet nun die Möglichkeit, durch die gesamte dreistufige Hierarchie zu navigieren.

#### **RELATIONALE DATENQUELLEN**

| î 📃                  |                                       | _           |                                                            |                  | 0           |
|----------------------|---------------------------------------|-------------|------------------------------------------------------------|------------------|-------------|
| Ca                   | tegories.tx                           | t 🕒 Grup    | ope hinzufügen                                             |                  |             |
| 🗲 🖁 Cate             | gory ID                               | Category    |                                                            |                  |             |
| 1                    |                                       | AV Access   | ories                                                      |                  |             |
| 2                    |                                       | Audio Sepa  | rates.                                                     |                  |             |
| 4                    |                                       | Batteries 8 | k Chargers                                                 |                  |             |
| 5                    |                                       | Books       |                                                            |                  |             |
| 6                    |                                       | Business ar | nd Finance                                                 |                  | ¥           |
| 7                    |                                       | Cabinets &  | Accessories                                                |                  | Ŧ           |
| 2 68                 | 0 at                                  | _           |                                                            |                  | il          |
| © Relation           | al Test × )<br>eparates<br>bcategorie | s.txt 🗭 (   | Gruppe hinzufügen                                          |                  |             |
| 🗲 💡 Sube             | ategory ID                            | Subcatego   | ry                                                         | Category ID      |             |
| 3                    |                                       | AV Amplifi  | ers & Receivers                                            | 2                |             |
| 4                    |                                       | Analogue R  | adio Tyners                                                | 2                |             |
| 5                    |                                       | Audio Hard  | Disk Recorders                                             | 2                |             |
| 6                    |                                       | CD Players  | /Recorders                                                 | 2                |             |
| 7                    |                                       | Cassette D  | ecks                                                       | 2                | Ų           |
| 8                    |                                       | DAB Radio   | Tuners                                                     | 2                | Ŧ           |
| 1 88                 | 0 at                                  |             |                                                            |                  | all         |
| ○ Relation ○ Audic   | al Test ×<br>Separates                | Analogue F  | eigt immer d<br>Hierarchie<br>tadio Tuners<br>e hinzufügen | ie aktuelle Pos  | - ×         |
| 🕑 🖁 Quid             | klinx M                               | anufacturer | Manufacturer Par                                           | t Description    | Ex VAT Pric |
|                      | Se                                    | ny          | ST-SE370S                                                  | ST-SE370S Silve  | . \$76.60   |
| 1155                 | Se                                    | ny          | ST-SA3ESB                                                  | ST-SA3ESB Black. | \$237.00    |
| 1155<br>11T2         | S                                     | ny          | ST-SA3ESN                                                  | ST-SA3ESN Gold   | . \$237.00  |
| 1155<br>11T2<br>11T4 |                                       |             |                                                            |                  |             |
| 1155<br>11T2<br>11T4 |                                       | 0           |                                                            |                  |             |
| 1155<br>11T2<br>11T4 | للم 10                                | •           |                                                            |                  |             |

#### PALETTEN-BEARBEITUNGS-MODUS

Wenn die Konfiguration der Palette fertig ist, sollte der "Paletten-Bearbeitungs-Modus" abgeschaltet werden, um eine unbeabsichtigte Änderung in der Konfiguration zu verhindern.

| Drücken Sie auf das Symbol unten in der Paugen<br>Informationen" aufzurufen.<br>Infigurations- Optionen<br>Paletten-Bearbeitungs-Modus<br>Log-Datei erzeugen<br>"Paletten-Bearbeitungs-Modus" können Sie der | alette um den Dialo<br>relationalen Palette |
|----------------------------------------------------------------------------------------------------|---------------------------------------------|
| Drücken Sie auf das Symbol unten in der Paugensteinen Geschler und der Paletten-Bearbeitungs-Modus<br>"Paletten-Bearbeitungs-Modus" können Sie der                                                           | alette um den Dialo<br>relationalen Palette |
| Drücken Šie auf das  Symbol unten in der Pi<br>"Informationen" aufzurufen.<br>Saletten-Bearbeitungs-Modus<br>"Paletten-Bearbeitungs-Modus" können Sie der                                                    | alette um den Dialo                         |
| "Informationen" aufzurufen.<br>Ifigurations- Optionen —<br>Paletten-Bearbeitungs-Modus<br>Log-Datei erzeugen<br>"Paletten-Bearbeitungs-Modus" können Sie der                                                 | relationalen Paletti                        |
| nfigurations- Optionen                                                                                                    | relationalen Paletti                        |
| Paletten-Bearbeitungs-Modus<br>Log-Datei erzeugen<br>"Paletten-Bearbeitungs-Modus" können Sie der                                                                                                    | relationalen Palette                        |
| " <i>Paletten-Bearbeitungs-Modus</i> " können Sie der                                                                                                    | relationalen Palette                        |
| "Paletten-Bearbeitungs-Modus" können Sie der                                                                                                    | relationalen Palette                        |
| "Paletten-Bearbeitungs-Modus" können Sie der                                                                                                    | relationalen Palette                        |
| "Faletten-Dearbeitungs-Wouus Konnen Sie der                                                                                                    | relationalen Faletti                        |
|                                                                                                    |                                             |
| Daten hinzufügen. Diese Option sollte im Normal                                                                                                    | lfall abgeschaltet s                        |
|                                                                                                    |                                             |
|                                                                                                    |                                             |
|                                                                                                    |                                             |
| A Polational Test X                                                                                                    | X                                           |
| AV Accessorie                                                                                                    | s Remote controls                           |
| Categories.txt 🕒 Gruppe hinzufügen                                                                                                    | Manufacturer Manufactu                      |
| Category ID Category 11TT                                                                                                    | Sony RM-V2950                               |
| 1 AV Accessories 100C                                                                                                    | Minolta 8771100                             |
|                                                                                                    | Pillutta 6771200                            |

#### RELATIONALE DATENQUELLEN BEARBEITEN

Drücken Sie auf das **o** Symbol unten in der Palette, um allgemeine Konfigurations-Informationen zu einer relationalen Datenquelle zu sehen.

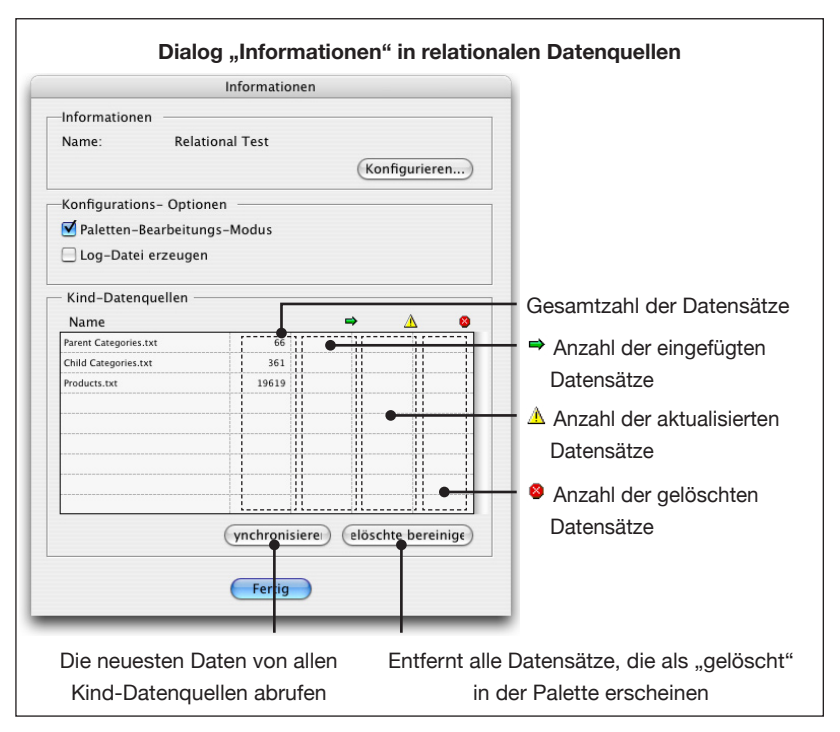

Dieser Dialog zeigt zusammenfassende Informationen zur relationalen Datenquelle und den zugefügten Kind-Datenquellen. Klicken Sie auf die Schaltfläche "*Synchronisieren"* um die neuesten Daten für alle Kind-Datenquellen abzurufen.

Detailliertere Informationen zum Inhalt der Kind-Datenquellen und der Gruppierungs-Konfiguration bekommen Sie durch Klicken auf die Schaltfläche "*Konfigurieren…*" oben in diesem Dialog.

#### Kind-Datenquellen

Die Tabellen-Konfiguration für jede Kind-Datenquelle wird auf der "Kind-Datenquellen" Karteikarte angezeigt.

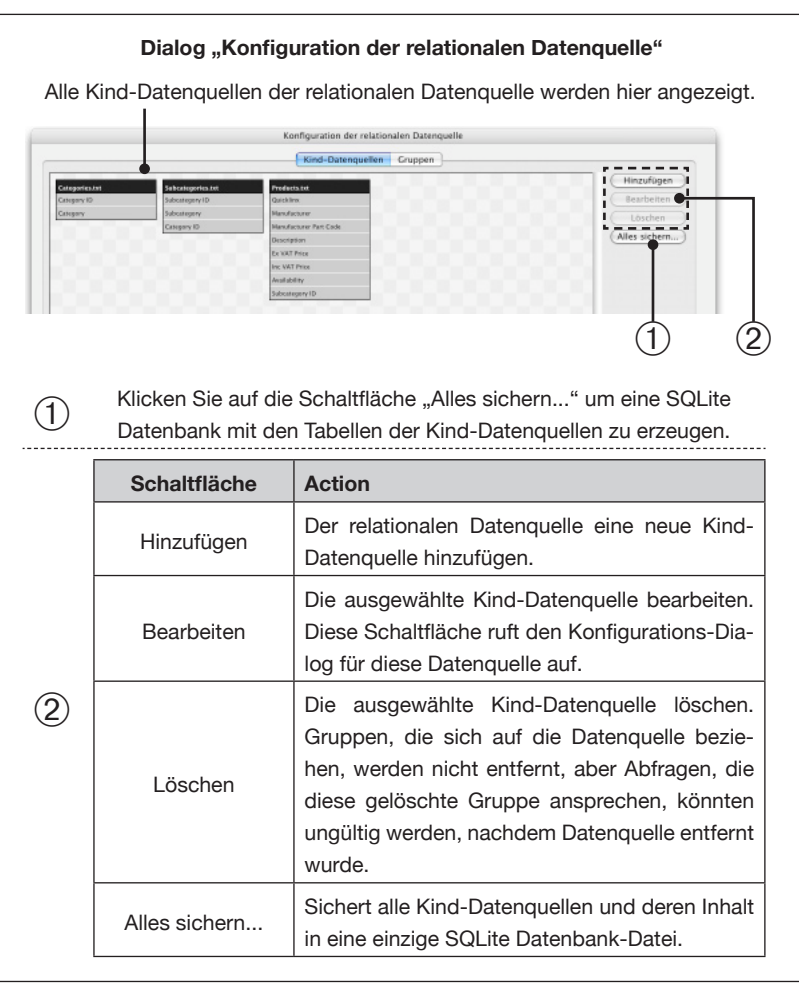

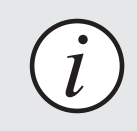

Löschen Sie immer alle unbenutzten Kind-Datenquellen, um Synchronisationszeiten auf ein Minimum zu beschränken.

#### Gruppen

Dieser Dialog zeigt sowohl die Kind-Datenquellen als auch die Beziehungen zwischen den Datengruppen.

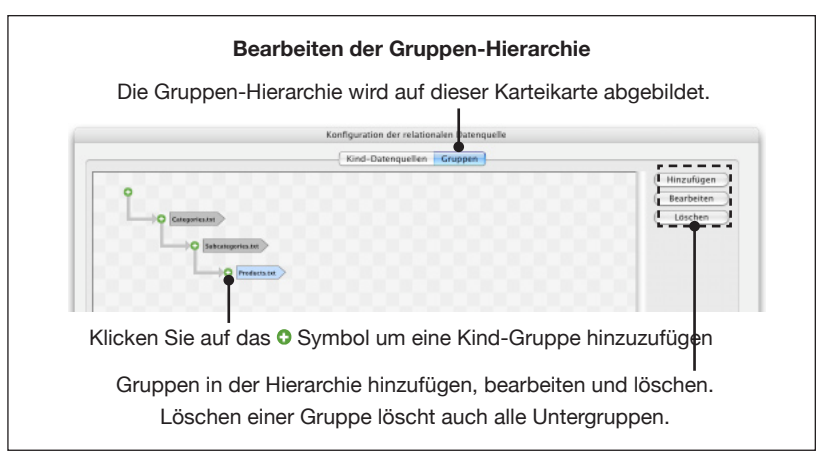

Gruppen können im Bearbeitungs-Modus auch durch Doppelklick auf den Namen bearbeitet werden.

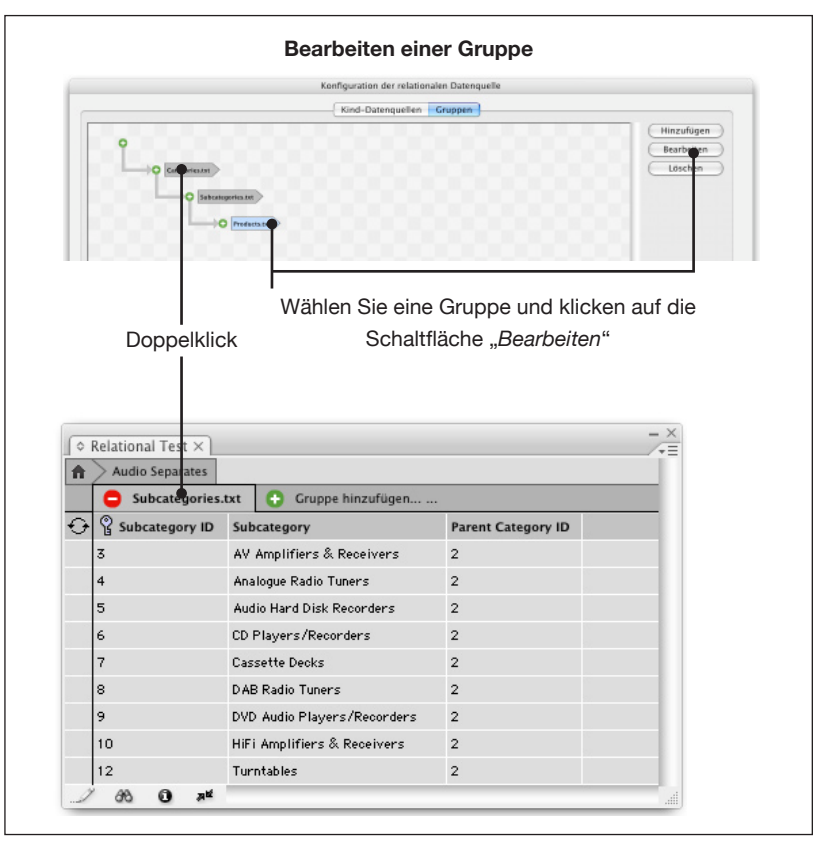

#### VERFEINERN DER DEMO

Wir verfeinern die Demo jetzt, indem wir die Anzeige der "ID" Felder in der Palette unterdrücken. Stellen Sie sicher, dass die Palette im Bearbeitungs-Modus ist und klicken Sie auf das "Home' Symbol, dann doppelklicken Sie auf die Gruppe "*Categories.txt*". Ändern Sie die Abfrage (achten Sie auf die korrekten Anführungszeichen):

SELECT rowid, "Category" FROM "Categories.txt"

Dasselbe Prinzip gilt für die "Subcategory" Anweisung:

SELECT rowid, "Subcategory" FROM "Subcategories.txt" WHERE "Category ID" = {Category ID}

|                                                                                     | ОК      |
|-------------------------------------------------------------------------------------|---------|
| Subcategories.txt                                                                   | Abbrech |
| Anweisung:                                                                          | 1       |
| SELECT rowid, * FROM "Subcategories.txt" WHERE "Category ID" = (Category ID)<br>ID) |         |
|                                                                                     |         |
| (Syntax prüfen)                                                                     |         |

#### MEHRERE GRUPPEN

Eine der mächtigsten Funktionen des relationalen Moduls ist die Fähigkeit mehrere Daten-Gruppen nebeneinander zu stellen. Eine typische Anwendung wäre ein Produkt, das mehrere Datengruppen, wie Preisstaffeln, Attribute, Baugruppen usw. hat.

Als Beispiel nehmen wir die Demo-Daten, um eine Liste aller Hersteller unter jeder "Subcategory" aufzustellen. Diese wird dann gleichzeitig mit den Produkten einer "Subcategory" angezeigt.

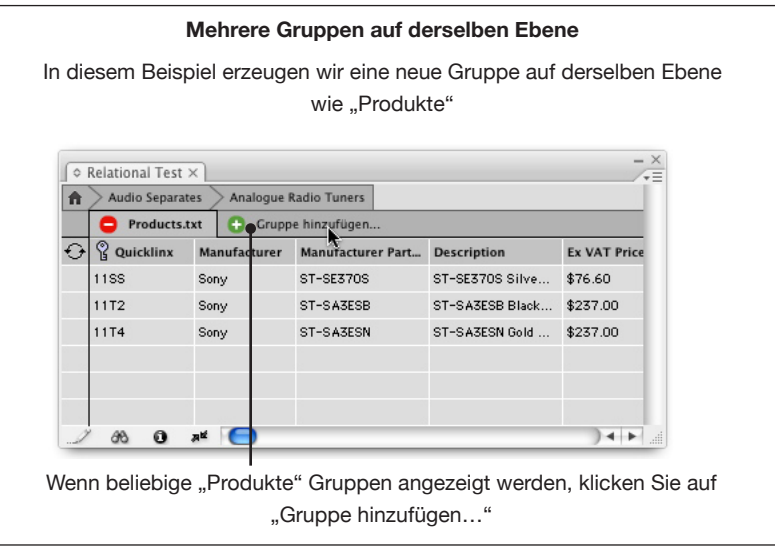

| Mehrere Gruppen auf derselben Ebene (Fortsetzung)                                                                                   |            |
|----------------------------------------------------------------------------------------------------|------------|
| Gruppe hinzufügen                                                                                                    |            |
| Wählen Sie die Daten für diese Gruppe                                                                                               |            |
| O Neue Datenquelle erzeugen                                                                                                    |            |
| O Bestehende Datenquelle importieren                                                                                                |            |
| Bestehende Kind-Datenquelle benutzen                                                                                                |            |
|                                                                                                    |            |
|                                                                                                    |            |
|                                                                                                    |            |
| Abbrechen Zurück Weiter                                                                                                    |            |
| Vir wollen weitere Informationen aus der <i>"products.txt</i> " Datei/Tabelle,<br>als Kind-Datenquelle hinzugefügt ist, darstellen. | die schor  |
| Gruppe hinzufügen                                                                                                    |            |
| Bastimman Sia dia Datangualla yan dar Sia auswählan:                                                                                |            |
| Products.txt                                                                                                    |            |
|                                                                                                    |            |
|                                                                                                    |            |
|                                                                                                    |            |
|                                                                                                    |            |
|                                                                                                    |            |
|                                                                                                    |            |
|                                                                                                    |            |
| Abbrechen Zurück Weiter                                                                                                    |            |
|                                                                                                    | - i        |
|                                                                                                    |            |
| Die Option "Passend zur Auswahl…" erzeugt eine Standard SQL Anwe                                                                    | isung, die |
| wir nachfolgend nach Bedarf umschreiben können.                                                                                     |            |
|                                                                                                    |            |
| Gruppe hinzufügen                                                                                                    |            |
|                                                                                                    |            |
| Markieren Sie die Datensätze, die der Gruppe hinzugefügt werden                                                                     |            |
| ◯ Alle                                                                                                    |            |
| Passend zur Auswahl                                                                                                    |            |
| Gruppe hinzufügen                                                                                                    |            |
|                                                                                                    |            |
| Wählen Sie die Kriterien für die Auswahl                                                                                            |            |
| In denen das Feld: Subcategory ID                                                                                                   |            |
| zu diesem Elter passt: Subcategory ID                                                                                               |            |
|                                                                                                    |            |
|                                                                                                    |            |
|                                                                                                    |            |
|                                                                                                    |            |
|                                                                                                    |            |
|                                                                                                    |            |
| (Abbrechen) (Zurück) (Weiter                                                                                                    |            |

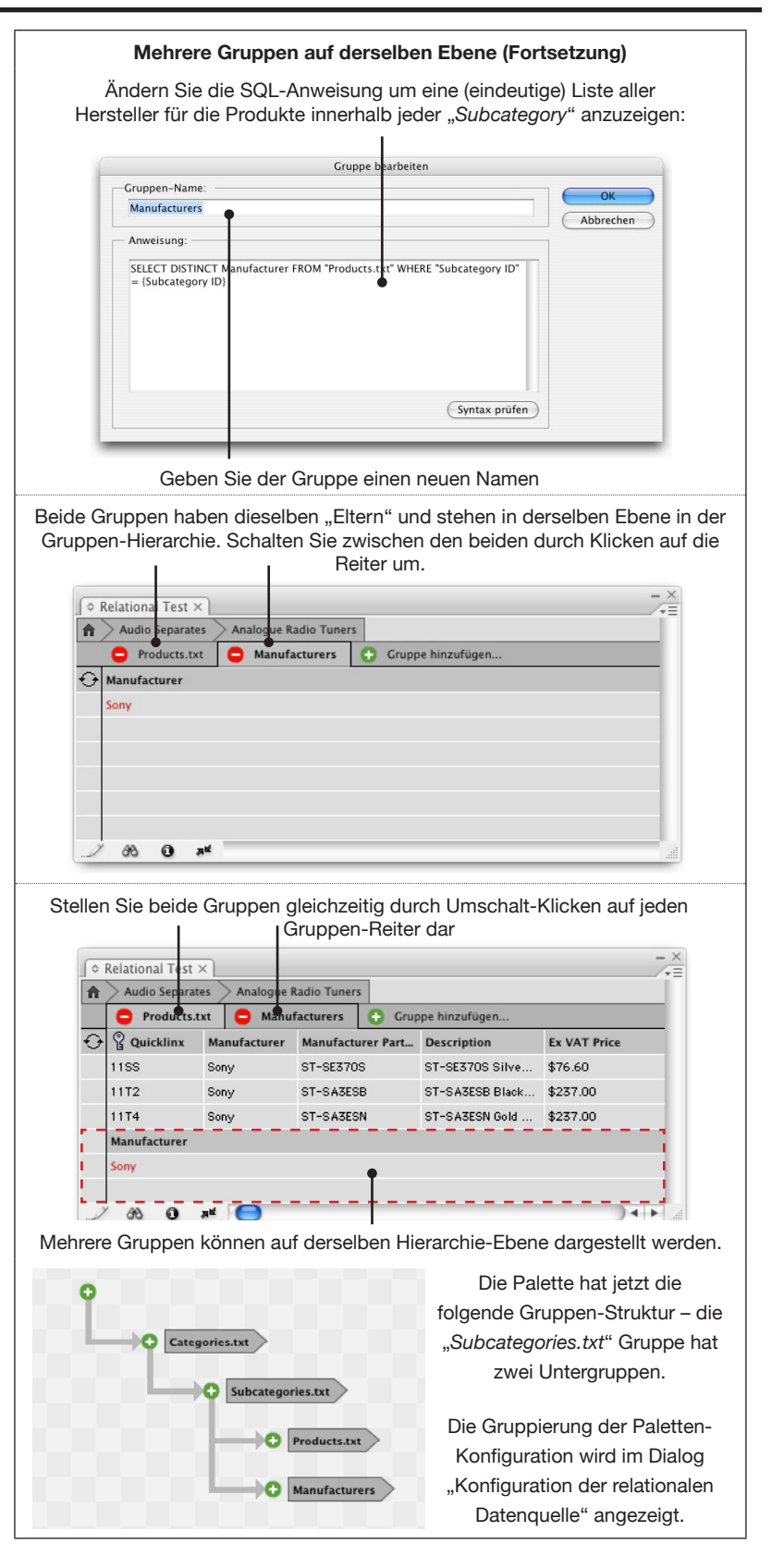

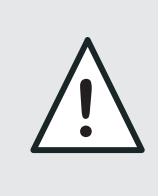

Felder mit rotem Text in der Palette (nur sichtbar im Paletten-Bearbeitungs-Modus) können in das Dokument eingefügt, aber nicht aktualisiert werden. Dies trifft dann zu, wenn Felder als Ergebnis einer SQL-Abfrage erzeugt wurden und nicht direkt aus einer Kind-Datenquelle stammen.

**VERKNÜPFUNGEN** Verknüpfte Inhalte werden durch drei Komponenten bestimmt: Inhalt des Schlüsselfelds, Feldname und Name der Datenguelle. In relationalen Paletten enthält der Name der Datenguelle sowohl Komponenten der Eltern- als auch der Kind-Datenquelle. Im obigen Beispiel wäre ein typischer Name für eine Datenguelle "Relational Test/Products.txt".

> In einigen Fällen (wie im Beispiel oben, bei Verwendung des Schlüsselworts "DISTINCT") gibt es keine Möglichkeit, Daten aus einer Abfrage rückwärts mit den Quelldaten zu verknüpfen. Verknüpfungen dieser Art können paginiert, aber nicht aktualisiert werden. Diese Verknüpfungen werden im Bearbeitungs-Modus in rot angezeigt.

#### ÜBERNEHMEN Beim Übernehmen bleibt der Name der Kind-Datenquelle unverändert. Nur die Komponente der Eltern-Datenquelle wird geändert.

Relationale Datenquellen werden im EasyCatalog Arbeitsplatzordner ABLAGE abgelegt. Alle Konfigurations-Informationen werden in der "Datasource.xml" Datei gespeichert. Diese beschreibt die Kind-Datenguellen, die Verknüpfungen zwischen Gruppen und die Felddefinitionen für alle Felder, die auf Ad-hoc-Basis in SQL erzeugt werden.

> Kind-Datenguellen werden in der Ordnerstruktur einer relationalen Datenquelle abgelegt. Innerhalb des "Data" Ordners gibt es einen "Data Sources" Ordner, der diese enthält.

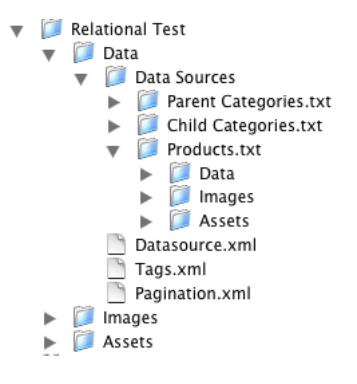

#### WEITERGEHENDE HILFE Wir präparieren Ihnen gerne eine Demo für das relationale Modul. Idealerweise geben Sie uns einen Auszug aus jeder beteiligten Datenguelle, eine kurze Beschreibung, wie die Beziehung der Daten

Idealerweise geben Sie uns einen Auszug aus jeder beteiligten Datenquelle, eine kurze Beschreibung, wie die Beziehung der Daten untereinander ist, und ein Beispiel für die Art und Form der Ausgabe, die Sie daraus erzeugen wollen.

Mit diesen Daten können wir eine Demo aufbauen, die wir Ihnen zurückschicken. Die Inanspruchnahme dieses Service verpflichtet Sie zu nichts, wir zeigen Ihnen gerne die Vorteile, die Sie durch unsere Software für Ihre Arbeit erwerben. Schicken Sie einfach eine E-Mail an:

support@65bit.com

## KAPITEL 5 MENÜ-REFERENZ

#### DAS MENÜ DER RELATIONALEN PALETTE

Die Menüstruktur des relationalen Moduls wurde gegenüber der Standard EasyCatalog Palette vereinfacht.

Obwohl das Verhalten der meisten Optionen gleich geblieben ist, gibt es einige erwähnenswerte Ausnahmen:

#### Synchronisieren mit Datenquelle

Diese Option synchronisiert alle Kind-Datenquellen. Bei Auftreten eines Fehlers oder wenn der Prozess abgebrochen wird, wird ein Bericht angeboten.

Felder Ein-/Ausblenden Feldformatierungs-Tags Feldspezifikatoren

Menü-Optionen, die Feldnamen aufführen, zeigen nur noch Daten an, die auch in der aktuellen Palette angezeigt werden.

#### **Neue Palette**

Das Menü "Neue Palette" hat zusätzliche Optionen, um eine Kopie der relationalen Palette zu erzeugen oder eine Palette für irgendeine der Kind-Datenquellen.

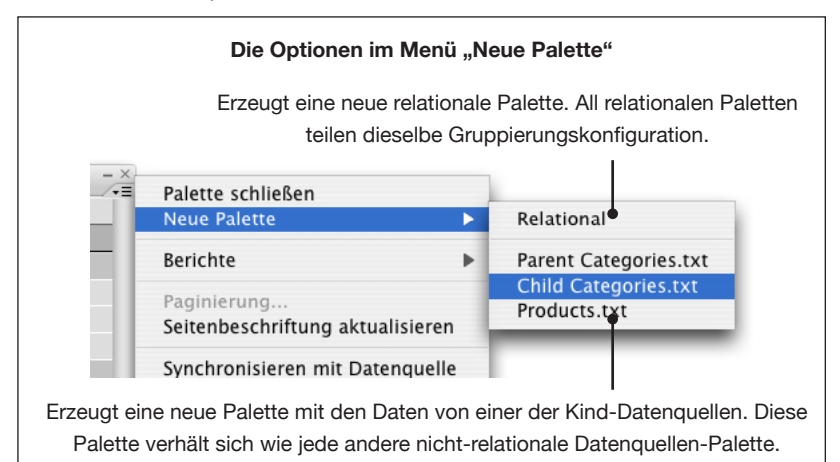

#### $\textbf{Tabelle} \rightarrow \textbf{Zeilen-Optionen}$

Der Dialog *"Zeilen-Optionen"* wurde verändert, um festlegen zu können welche Gruppe beim Füllen der Zeile genommen wird.

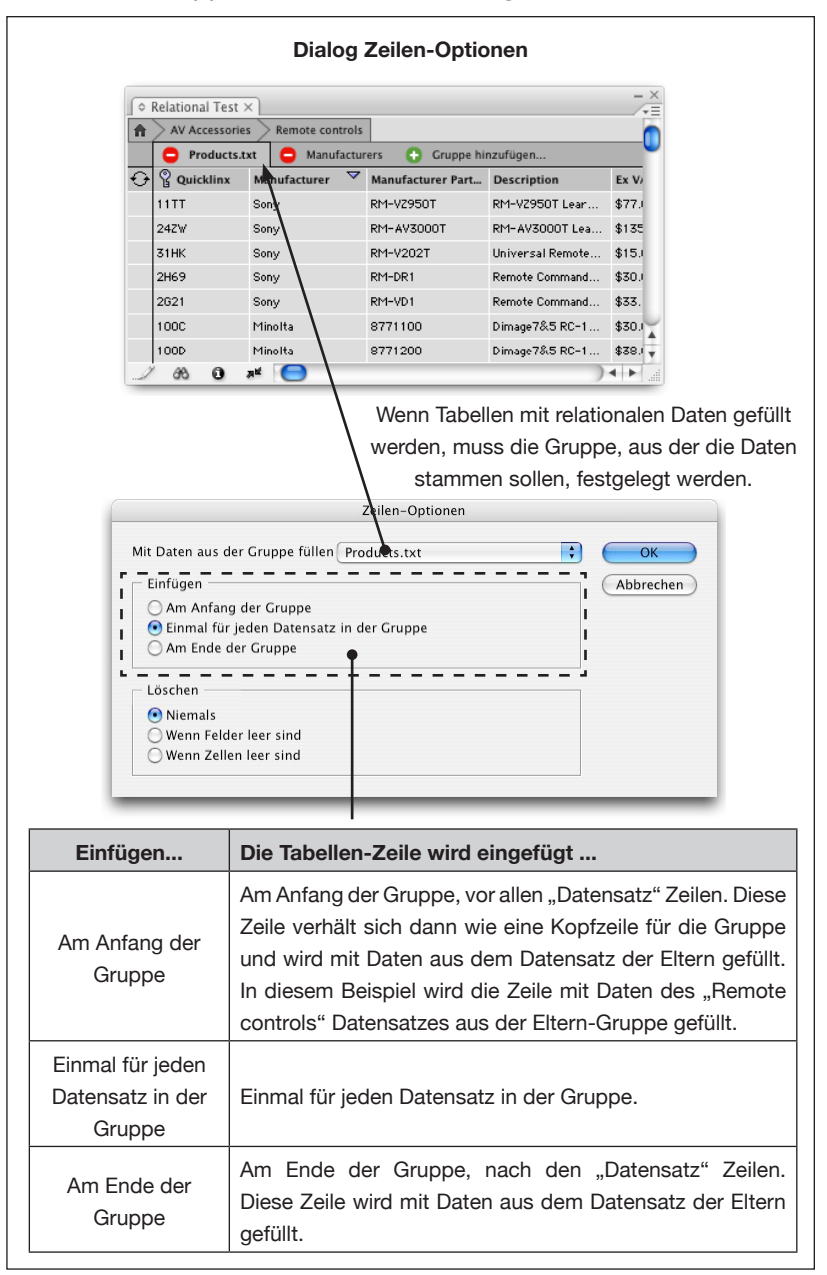

Hierdurch können Produktstile mehrere Tabellen enthalten, von denen jede mit Daten unterschiedlicher Gruppen gefüllt wird. Man kann dadurch auch Tabellen mit Daten mehrerer Gruppen füllen.

#### Berichte

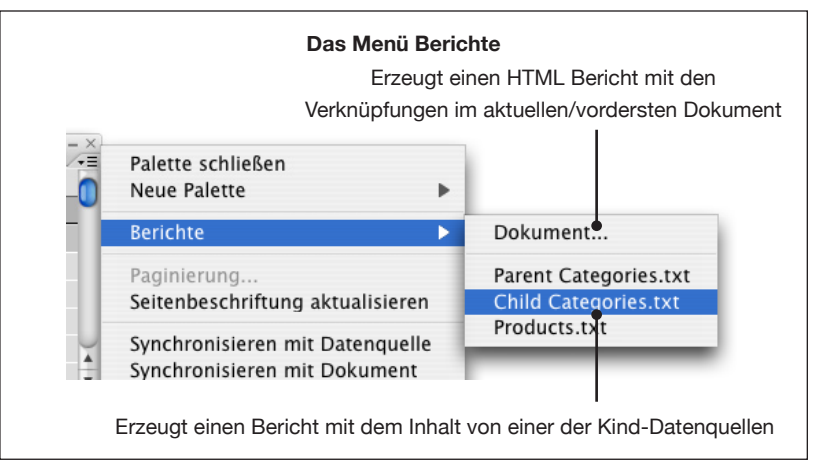

Für relationale Paletten gibt es derzeit noch keinen Bericht.

#### Felder übernehmen

,Felder übernehmen' übernimmt nur Verknüpfungen von der aktiven Dokument-Ebene, die über eine relationale Datenquelle erzeugt wurden. Name und Konfiguration jeder Kind-Datenquelle muss gleich der sein, die beim Erzeugen der Verknüpfungen verwendet wurde.